# **APPLICATION TAGXEDO**

ou comment réaliser un nuage de mot original

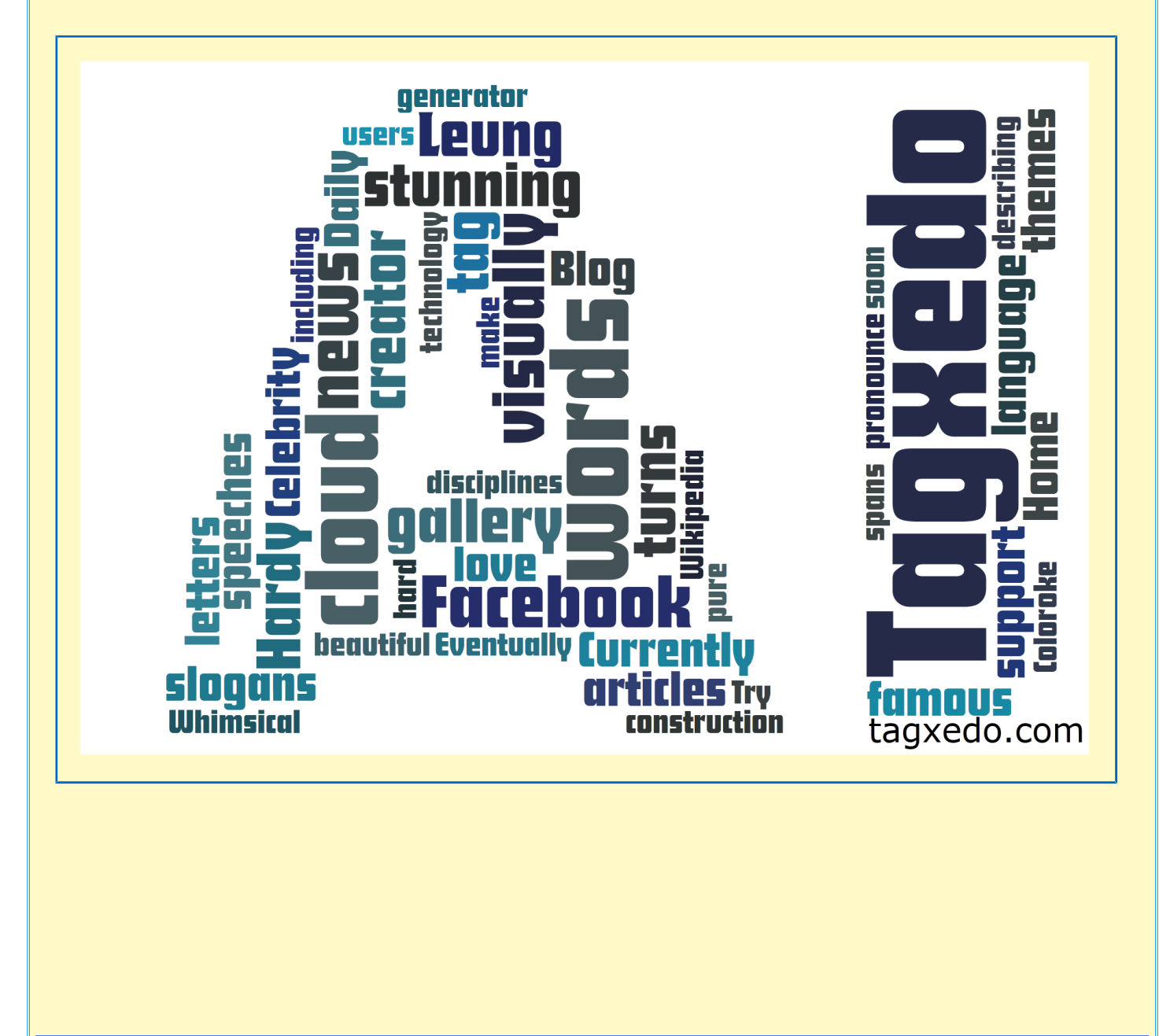

#### introduction

L'application Tagxedo se trouve sur le site du même nom : <u>http://www.tagxedo.com</u>. Il permet de réaliser des listes de mots et de les présenter de façon originale : forme de nuage, d'animal, de symbole ou forme personnalisée. Visitez la 'Gallery', cela vous donnera des idées. Et en classe ? 101 façons sont présentées ici : Allez sur <u>http://blog.tagxedo.com/101-ways-to-use-tagxedo-completed</u> (cliquez sur le lien signalé par une flèche --> <-- ! (En anglais) ) A savoir, cette application fonctionne sous Silverlight concurrent de flash, il faut donc installer le pluggin si ce n'est déjà fait.

| Tagxedo                                                                                                    | Home                                 | Create Shop 1             | J'aime <6000 <b>YTweet</b> |
|----------------------------------------------------------------------------------------------------|--------------------------------------|---------------------------|----------------------------|
| Welcome to Tagxedo, word cloud with styles                                                                                     |                                      |                           |                            |
| Tagxedo turns words famous speeches, news articles, slogans an                                                                 | d themes, even your love             | letters into a visually   | / stunning word clou       |
| wends in the dually sized appropriately to highlight the frequencies of                                                        | occurrence within the boo            | dy of text.               |                            |
| Create Shop Learn Gallery                                                                                                    | Start Now, or make a                 | Tagxedo out of your blo   | ogs, tweets, or tags       |
| The following are a few examples to show the versatility                                                                       | (1) URL                              | (2) Twitter ID            | (3) Del.icio.us ID         |
| shapes. Feel free to click the pictures and play with them                                                                     | e.g. www.cnn.com                     | e.g. BarackObama          | e.g. John.Smith            |
| in Tagxedo. If you like these word clouds, you must also                                                                       | (4) News                             | (5) Search                | (6) RSS (Lookup)           |
| check out the <u>gallery</u> which has many more candles for<br>your eyes, and read about the <u>101 Ways to Use Tagxedo</u> . | e.g. World Cup                       | e.g. Yellowstone          | e.g. techcrunch.com        |
| Follow                                                                                                    | Shape:      Classic                  | │<br>◎ Apple  ◎ Dove  ◎ I | Heart 💿 Star               |
|                                                                                                    | Orientation: <ul> <li>Any</li> </ul> | ⊚н ⊚v ⊙н/v                |                            |
|                                                                                                    | Conti                                | Theme                     | - Submit                   |
|                                                                                                    | Foot                                 | Theme                     | - Submit                   |

Pour créer votre « nuage », s'offre à vous 3 possibilités :

- Le bouton orange CREATE
- le lien du haut « create »
- un accès direct dans la zone bleutée à droite plus restrictive mais très rapide.

La liste de mots peut être générée automatiquement en remplissant un cadre de saisie parmi le 6 proposés : par exemple, une adresse web dans « URL ». L'application ira chercher les mots clefs, les mots récurrents de cette page.

#### Comment créer son nuage

Cliquez sur « create ». L'apparence change, vous êtes entré dans la partie création. Elle se divise en 3 sections Tagxedo - Creator « WORDS3 , « RESPINS », et « OPTIONS ».

- La première partie permet d'éditer : entrer le vocable et enregistrer.
- La seconde de paramétrer : couleur des mots, gamme de couleur de l'ensemble; la police des mots ; le sens ; la mise en page ; tout. La flèche noire donne accès à une boite de sélection, autrement c'est aléatoire.
- La troisième permet de choisir la forme d'affichage des mots : pomme ; couronne ; objet, etc ) ; de revenir en arrière en affichant l'historique des

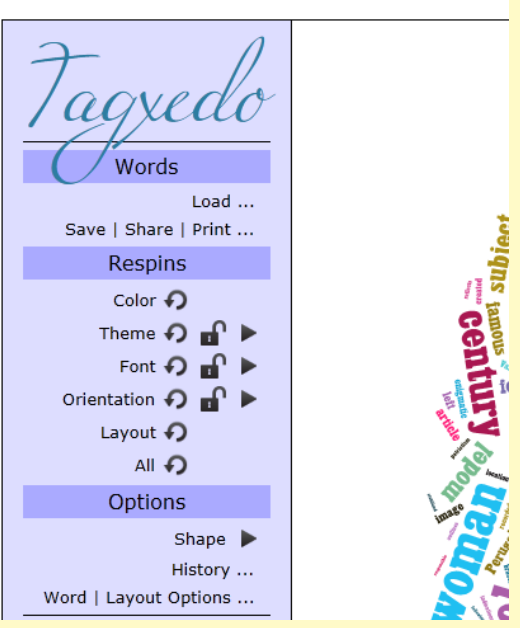

créations, modifications ; de paramétrer plus en détails l'affichage des mots.

#### Saisie des mots

Un clic sur WORDS. Taper votre liste dans le cadre ENTER TEXT. Remarque : les mots se répétant plusieurs fois apparaissent plus gros dans la création finale. Pour associer des mots ensemble utilisez (~) entre eux (exemple : San~Francisco) Ceci fait, cliquez sur SUBMIT. A noter que vous

| Fagxedo - Crea                                                                                                    | tor                  | Home Create Shop II J'aime <600                             | )0 <b>&gt; T</b> weet 2,200 |
|----------------------------------------------------------------------------------------------------|----------------------|-------------------------------------------------------------|-----------------------------|
|                                                                                                    |                      |                                                             |                             |
| Tagxedo                                                                                                    | [1                   |                                                             |                             |
| Load<br>Save   Share   Print                                                                                                    | File: Browse         |                                                             | X                           |
| Respins                                                                                                    | Webpage:             |                                                             | Submit                      |
| Theme $\rightarrow$ $\square$ $\blacktriangleright$<br>Font $\rightarrow$ $\square$ $\blacktriangleright$<br>Orientation $\rightarrow$ $\square$ $\blacktriangleright$<br>Layout $\rightarrow$<br>All $\rightarrow$<br>Options | Enter Text:          |                                                             | Submit                      |
| Shape ►<br>History<br>Word   Layout Options                                                                                                    | Player (XAP): Browse | Hint: Ctrl-A to select all, Ctrl-C to copy, Ctrl-V to paste |                             |
|                                                                                                    |                      |                                                             |                             |

pouvez indiquer dans les autres champs soit un fichier, soit une adresse web, soit un fichier XAP.

Une forme de nuage est générée automatiquement. Elle ne vous conviendra probablement pas.

## Modifier la forme

Cliquez sur SHAPE qui se trouve dans OPTIONS. Sélectionnez une forme qui vous plaît. Visualisezla en déplaçant votre souris sans cliquer sur la zone de travail à droite. La boîte des formes s'estompe et laisse apparaître le nuage de mots régénéré. En cliquant sur le mot SHAPE l'ombre de la forme apparaît (a noter qu'elle ne serait pas présente dans le résultat final).

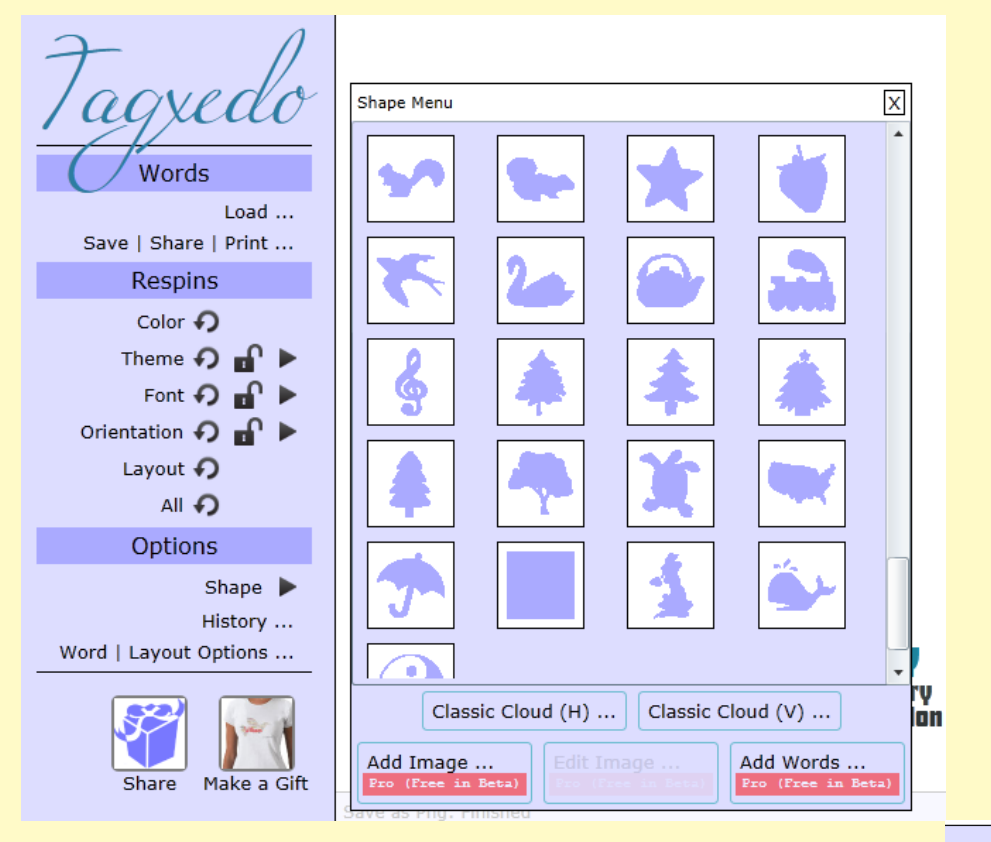

Si aucune forme ne vous convient vous pouvez cliquer sur Add Image ou Z AddWord. Indiquez où se trouve l'image ou tapez le mot et indiquez la police / agy (flèche noire).

# Afficher l'historique

Vous souhaitez revenir en arrière après avoir fait divers essais ? Rien de plus simple. Cliquez sur HISTORY... et choisissez la forme précédemment réalisée.

#### Affiner la présentation et l'affichage

Dans le menu RESPINS, cliquez sur les mots de gauche ou la flèche retour 🧖 pour modifier l'apparence des mots et du nuage sans choisir de paramétrage.

Pour choisir des paramétrages, il faut cliquer sur la flèche noire.

Words

Save | Share | Print ... Respins

> Color Theme 🎣 🔐 🕨

Layout 🎣 Options

Word | Layout Options

Font 🎣 🔐 Orientation 🎣 🔐

> Shape History ...

Load ...

| Vous pouvez choisi                                                                              | r <u>la gamme chromatique</u> :                                                                                                    |
|-------------------------------------------------------------------------------------------------|----------------------------------------------------------------------------------------------------|
| Tagxedo                                                                                         | Theme Menu X                                                                                                    |
| Load<br>Save   Share   Print                                                                    | Preasing     Primarily     Profile Colors                                                                                                    |
| Respins<br>Color • •<br>Theme • • • •<br>Font • • • •<br>Orientation • • •<br>Layout •<br>All • | Prom Night<br>Prompt Response<br>Psycho<br>Punk princess<br>Quiet Morning<br>Rainbow Bright<br>Rationalization<br>Red Sky at Night<br>Red Tops |
| Options<br>Shape ►<br>History<br>Word   Layout Options<br>Eshare Make a Gift                    | Retro<br>Retro<br>Ring toss<br>Ripe Avocado<br>Road Block<br>Rock Mint Selach<br>Add Themes                                                    |

pour en créer une nouvelle clic sur Add Themes

Vous pouvez choisir <u>l'orientation des mots</u> :

| ·                     |      |                   |                                 |       |
|-----------------------|------|-------------------|---------------------------------|-------|
| 7 1                   |      |                   |                                 | _     |
| lagvedo               | Font | menu              |                                 | X     |
|                       | ×    | Cony              |                                 | -     |
| Words                 | ×    | <b>CutOutsFLF</b> |                                 |       |
| Load                  | ×    | Desigers          |                                 |       |
| Save   Share   Print  | ×    | Duality           |                                 |       |
| Respins               | X    | Euphorigenic      |                                 |       |
| Color 🎣               | ×    | FairfaxStation    | n                               | ) i a |
| Theme 🎝 🖬 🕨           | ×    | FRANCHISE         |                                 |       |
| Font 🎣 🖬 🕨            | ×    | FutureFont        |                                 |       |
| Orientation 🎣 🚽 🕨     | X    | Ironick NF        |                                 | -     |
| Layout 🎝              | ×    | Justus            |                                 |       |
| All 🎝                 | X    | Kwékél            |                                 |       |
| Options               | ×    | LANE A            |                                 |       |
| Shape 🕨               | ×    | League Gothic     |                                 |       |
| History               | X    | Liberation S      | erif                            |       |
| word   Layout Options |      | I TOENSE PLATE    |                                 | - 1   |
|                       |      | Toggle            | Use Local Fonts                 | ·     |
|                       | Sele | ect/Unselect All  |                                 | -     |
| Share Make a Gift     |      |                   | Add Fonts<br>Pro (Free in Beta) |       |
|                       | S    |                   |                                 |       |

Vous pouvez choisir <u>la police des mots</u> :

#### idem avec Add Fonts ou Use Local Fonts

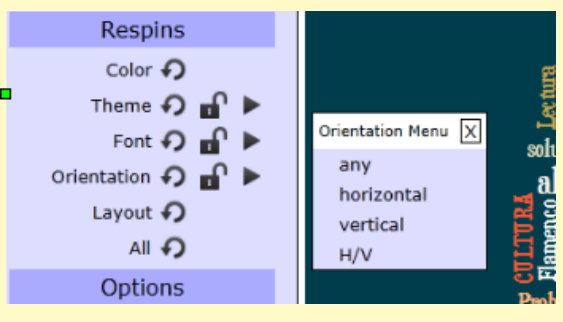

# Améliorer la création

Pour affiner l'apparence de votre nuage, la densité des mots, il vous faut aller dans Word/ Layout options :

| Words                        | Option Menu                                                        |
|------------------------------|--------------------------------------------------------------------|
| Load<br>Save I Share I Brint | Word Layout Skip Advanced                                          |
| Rocning                      | Emphasis: 60%                                                      |
| Color <b>O</b>               | Maximum Word Count: 150                                            |
| Theme 🎝 🔐 🕨                  | Tightness: 100%                                                    |
| Font 秄 🖬 🕨                   | Color Variation: 50%                                               |
| Orientation 🏟 🔐 🕨            | Hard Boundary: Yes No                                              |
|                              | Use Source Color: Yes No                                           |
| Options                      | Allow Replication: Yes No                                          |
| Shape 🕨<br>History           | Theme Preference: Any Bright Dark White Black<br>Friendly Friendly |
| Word   Layout Options        | Font Preference: Any 1 Any 2 Any 3 All                             |
|                              | Accept                                                             |

L'onglet qui apporte le plus d'intérêt s'appelle 'Layout'. EMPHASIS permet de varier la taille des mots qui se répètent un certain nombre de fois. TIGHTNESS régit le remplissage de la forme par les mots:plus il est élevé moins il y a de vide. MAXIMUM WORD COUNT correspond au nombre de mots maximum que vous acceptez pour remplir la forme. SKIP permet d'ôter certains mots de la forme. Pour le reste faites des tests et revenez à History si cela ne vous plaît pas.

## Enregistrer sa création

Allez dans la partie **WORDS** et faites un clic sur **SAVE / SHARE / PRINT.** Vous disposez de plusieurs options.

| Tagxedo<br>Words                     | Save Menu Image Web Print Thumbnail Advanced                          | × |
|--------------------------------------|-----------------------------------------------------------------------|---|
| Load<br>Save   Share   Print         | 125KP JPG 250KP JPG 500KP JPG 1MP JPG 2MP JPG 4MP JPG 16MP JPG        |   |
| Respins                              | Image: 125KP PNG 250KP PNG 500KP PNG 1MP PNG 2MP PNG 4MP PNG 16MP PNG |   |
| Color 🖌<br>Theme 🎝 🔐 🕨<br>Font 🎝 🔐 🅨 | 250KP IMGUR                                                           |   |

Dans IMAGE : Sauvegarde sous format image de taille 125KPixels à 16MP en .JPG ou .PNG Dans THUMBNAIL: Sauvegarde sous format vignette.

Impression dans l'onglet **PRINT** avec paramétrage de votre imprimante.

Sauvegarde dans l'onglet WEB sous format d'un fichier hébergés dans Tagxedo.com

Sauvegarde sous format html dans ADVANCED (expérimental peut ne pas fonctionner)

Quittez l'application et ouvrez votre création. Insérez-la où vous voulez.

# **Bonne Création**

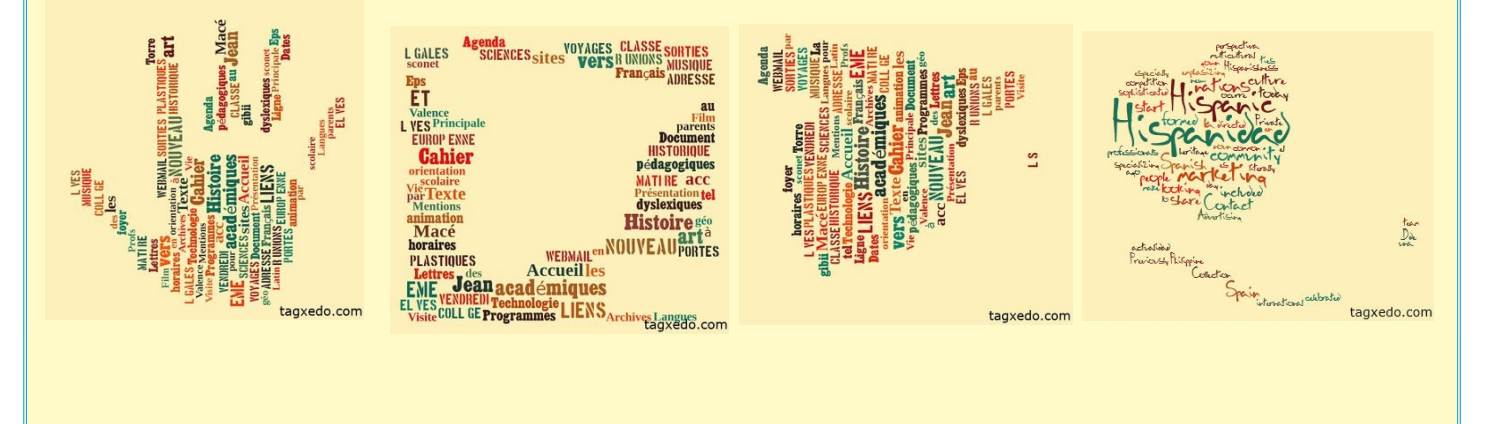